# トラブルシューティング:Raspberry Pi用の FindIT v. 2.1.1プローブソフトウェア

# 目的

この記事では、Raspberry Pi OS BusterバージョンのFindIT v.2.1.1プローブソフトウェアの新規 インストールを成功させるための手順を示します。

# 該当するデバイス |ソフトウェアバージョン

FindIT |2.1.1

## 概要

Raspberry PiおよびRaspberry Pi OS Busterバージョンを使用する場合のFindIT 2.1.1プローブソフトウェアについて説明します。

新規インストールを実行しようとしているか、新規インストールを実行しようとしているか、エ ラーメッセージとダウンロードの失敗が表示されているか。Raspberry PiをFindITプローブとし て使用していますか?

Raspberry PiおよびFindITを使用するほとんどのインストールでは、ソフトウェアイメージをマ イクロSDカードにフラッシュし、Piに入れてインストーラを実行するだけです。アップグレード も簡単です。

残念ながら、Raspberry Pi OS BusterバージョンでFindIT v. 2.1.1の新規インストールを行うと、 道路に少しバンプがあります。

最初に試した場合でも、インストールに失敗した場合でも、次の手順に従う必要があります。インストールが失敗した場合は、アクセス許可が変更され、基本的に最初からやり直す必要があります。残念ながら、次の手順に従って成功します。

# イメージのダウンロードとフラッシュ

#### 手順 1

Rapberry Pi Downloadsに移動<u>し、オペレーティン</u>グ・システムに適したバージョンをダウンロー ドします。ダウンロードを開き、必要に応じて解凍します。etcherなどのユーティリティを使用 して、Raspberry PiのマイクロSDカードにイメージをフラッシュ<u>します</u>。

既にこのソフトウェアがインストールされている場合は、このインストールを2回行う必要はあり ませんが、正しいソフトウェアがインストールされていることを確認する必要があります。

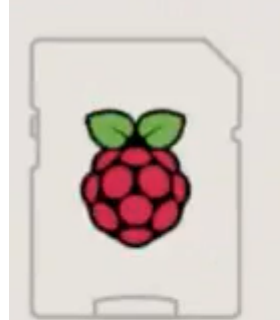

Raspberry Pi OS (32-bit) with desktop and recommended software Image with desktop and recommended software based on Debian Buster

Version:

August 2020

### 手順2

<u>FindIT Network Probe 2.1.1 Raspberry Pi (Debian Buster)のすべての言語インストーラをダウンロ</u> <u>ードします</u>。

Cisco FindIT Network Probe 2.1.1 all languages installer for 01-Jun-2020 12.42 MB

デフォルトでは、新しいRaspberry Pi OSイメージではセキュアシェル(SSH)が無効になっていま す。sudo raspi-configコマンドを使用して有効にし、メニューを使用して有効にすることができ ます。別のオプションとして、Piに挿入する前にメモリカードに sshという空のファイルを作成 してショートカットを作成することもできます。2番目のオプションを使用する場合は、ファイル 名にファイル拡張子がないことを確認します。

#### 手順3

マイクロSDカードをRaspberry Piに挿入し、電源を投入します。

#### 手順4

コンピュータでコマンドプロンプトを開きます。PiのIPアドレスにpingを実行して、接続をテストします。返信メッセージが表示されたら、続行できます。

Command Prompt - ping 10.0.0.200 -t

| Microsoft Windows [Version 10.0.17134.1667]<br>(c) 2018 Microsoft Corporation. All rights reserved.                                                                                                    |
|----------------------------------------------------------------------------------------------------|
| C:\Users\j ping 10.0.0.200                                                                                                    |
| Pinging 10.0.0.200 with 32 bytes of data:<br>Reply from 10.0.0.102: Destination host unreachable.<br>Request timed out.<br>Request timed out.<br>Request timed out.                                                                                                    |
| Ping statistics for 10.0.0.200:<br>Packets: Sent = 4, Received = 1, Lost = 3 (75% loss),                                                                                                    |
| C:\Users\j e>ping 10.0.0.200 -t                                                                                                    |
| Pinging 10.0.0.200 with 32 bytes of data:<br>Request timed out.<br>Reply from 10.0.0.200: bytes=32 time=8ms TTL=64<br>Reply from 10.0.0.200: bytes=32 time=1ms TTL=64<br>Reply from 10.0.0.200: bytes=32 time=2ms TTL=64<br>Reply from 10.0.0.200: bytes=32 time=2ms TTL=64<br>Reply from 10.0.0.200: bytes=32 time=4ms TTL=64<br>Reply from 10.0.0.200: bytes=32 time=4ms TTL=64<br>Reply from 10.0.0.200: bytes=32 time=2ms TTL=64<br>Reply from 10.0.0.200: bytes=32 time=2ms TTL=64<br>Reply from 10.0.0.200: bytes=32 time=1ms TTL=64 |
|                                                                                                    |

#### 手順5

Raspberry Piにアクセスするには、WinSCPなどのSTFPクライアントを使用します。デフォルトのパスワードはraspberryです。

| 💫 Login |         | - | $\times$ |
|---------|---------|---|----------|
|         | Session |   |          |

#### 手順6

次のコマンドを入力します。これらの各ステップの間に時間がかかることに注意してください。 我慢して価値がある!

pi@raspberrypi:\$sudo apt-get install nmap \_  $\times$ i@raspberrypi:~ \$ sudo apt-get nmap : Invalid operation nmap -get install lists uilding dependency tree eading state information ... Done he following additional packages will be installed: libblas3 libgfortran5 liblinear3 liblua5.3-0 libpcap0.8 nmap-common ggested packages: he following NEW packages will be installed: libblas3 libgfortran5 liblinear3 liblua5.3-0 libpcap0.8 nmap nmap-common upgraded, 7 newly installed, 0 to remove and 0 not upgraded. med to get 6,228 kB of archives. After this operation, 27.3 MB of additional disk space will be used. Do you want to continue? [Y/n] y Set:1 http://mirror.sjc02.svwh.net/raspbian/raspbian buster/main armhf libgfort: an5 armhf 8.3.0-6+rpil [206 kB] .8.0-2 [103 kB]

# ステップ7

# 次のコマンドを入力します。

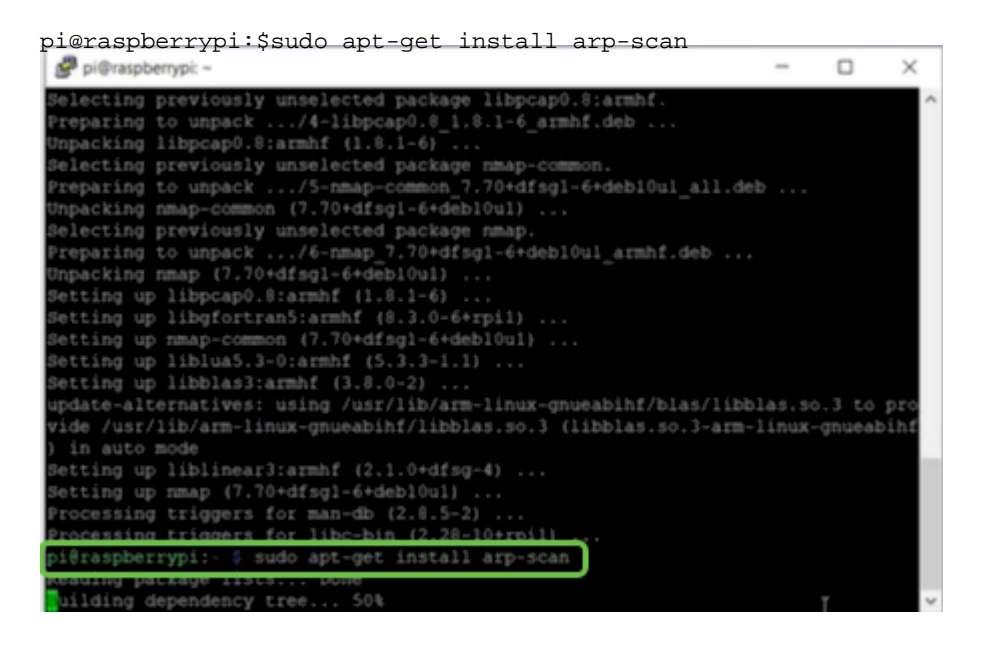

# ステップ 8(オプション)

現在のディレクトリにあるファイルのリストを表示するには、次のコマンドを入力します。ファ イル名がわかっている場合は、ステップ9に進むことができます。

| 🧬 pi@raspb | errypi: ~                         | - | × |
|------------|-----------------------------------|---|---|
| Setting up | libnet-ssleay-perl (1.05-2+b1)    |   | ~ |
| Setting up | arp-scan (1.9.5-1)                |   |   |
| Setting up | libhttp-date-perl (6.02-1)        |   |   |
| Setting up | blibfile-listing-perl (6.04-1)    |   |   |
| Setting up | libnet-http-perl (6.18-1)         |   |   |
| Setting up | libwww-robotrules-perl (6.02-1)   |   |   |
| Setting up | libhtml-parser-perl (3.72-3+b2)   |   |   |
| Setting up | libio-socket-ssl-perl (2.060-3)   |   |   |
| Setting up | libhttp-message-perl (6.18-1)     |   |   |
| Setting up | libhtml-form-perl (6.03-1)        |   |   |
| Setting up | libhttp-negotiate-perl (6.01-1) . |   |   |
| Setting up | libhttp-cookies-perl (6.04-1)     |   |   |
| Setting up | ) libhtml-tree-perl (5.07-2)      |   |   |

次のコマンドを入力します。

pi@raspberrypi:\$sh finditprobe-2.1.1.20200521-raspbian-buster\_armhf.signed.sh pi@raspberryp: Setting up libhtml-format-perl (2.12-1) ... Setting up libhtp-daemon-perl (2.18-1) ... Setting up libhtp-daemon-perl (6.01-2) ... Setting up libhtp-daemon-perl (6.07-2) ... Setting up libhtp-daemon-perl (6.36-2) ... Processing triggers for man-db (2.8.5-2) ... pi@raspberrypi:- \$ 15 finditprobe-2.1.1.20200521-raspbian-buster\_armhf.signed.sh pi@raspberrypi:- \$ sh finditprobe-2.1.1.20200521-raspbian-buster\_armhf.signed.sh pi@raspberrypi:- \$ sh finditprobe-2.1.1.20200521-raspbian-buster\_armhf.signed.sh pi@raspberrypi:- \$ sh finditprobe-2.1.1.20200521-raspbian-buster\_armhf.signed.sh pi@raspberrypi:- \$ sh finditprobe-2.1.1.20200521-raspbian-buster\_armhf.signed.sh pi@raspberrypi:- \$ sh finditprobe-2.1.1.20200521-raspbian-buster\_armhf.signed.sh pi@raspberrypi:- \$ sh finditprobe-2.1.1.20200521-raspbian-buster\_armhf.signed.sh pi@raspberrypi:- \$ sh finditprobe-2.1.1.20200521-raspbian-buster\_armhf.signed.sh pi@raspberrypi:- \$ sh finditprobe-2.1.1.20200521-raspbian-buster\_armhf.signed.sh pi@raspberrypi:- \$ sh finditprobe-2.1.1.20200521-raspbian-buster\_armhf.signed.sh pi@raspberrypi:- \$ sh finditprobe-2.1.1.20200521-raspbian-buster\_armhf.signed.sh pi@raspberrypi:- \$ sh finditprobe-2.1.1.20200521-raspbian-buster\_armhf.signed.sh pi@raspberrypi:- \$ sh finditprobe-2.1.1.20200521-raspbian-buster\_armhf.signed.sh pi@raspberrypi:- \$ sh finditprobe-2.1.1.20200521-raspbian-buster\_armhf.signed.sh Successfully verified root, subca and end-entity certificate chain. Successfully verified toe signeture of finditprobe-2.1.1.20200521-raspbian-buster\_armspian-buster\_aresf.sh using FINDIT MANAGER KEY-CCO RELEASE.cer Yerifying archive integrity...

#### 手順 10

すべてがロードされたら、PiのIPアドレスをWebブラウザに入力します。

| *** | FindIT        | Networ | k Pr | obe        | ×      | +                       |
|-----|---------------|--------|------|------------|--------|-------------------------|
| ÷   | $\rightarrow$ | C      | •    | Not secure | 10.0.0 | 0.200/findit/auth/login |

### 手順 11

プローブにログインします。デフォルトのユーザ名とパスワード*cisco/cisco*を入力します。

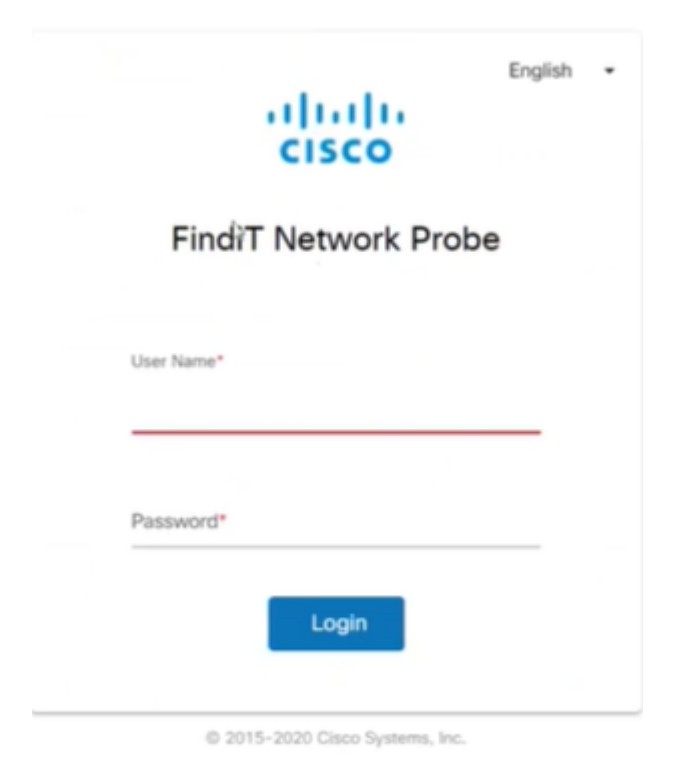

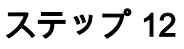

パスワードの変更が求められます。

| Cha             | ngo Doceword  |
|-----------------|---------------|
| Cha             | inge Password |
|                 |               |
| User Name ci    | sco           |
| Old Password*   |               |
|                 |               |
|                 |               |
|                 |               |
| New Password*   |               |
|                 |               |
| Deturne New Day | isword*       |

# 結論

これで、ネットワーク管理を支援するプローブとしてRaspberry Piを使用できます。楽しんで!